## Promethean ActivPanel OPS Steps

Open Pluggable Specification (OPS) is a computing module plug-in format available for adding computing capability to flat panel displays.

This is basically a mini computer and the ActivPanel is your monitor. Here are the following steps for optimal usage:

Step 1: Power on Panel (This can be done on the panel Center Console or on the remote)

Step 2: Swipe up on the Start Page to bring up Unified Menu

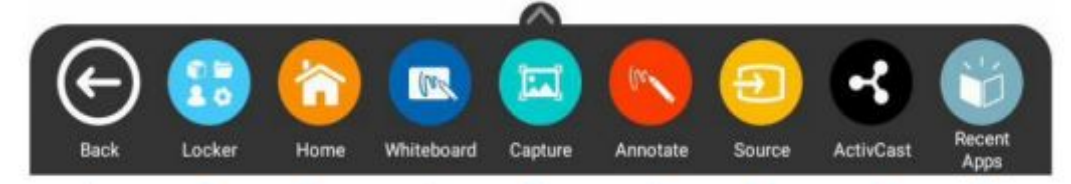

Step 3: Click on Source and OPS to power on the OPS

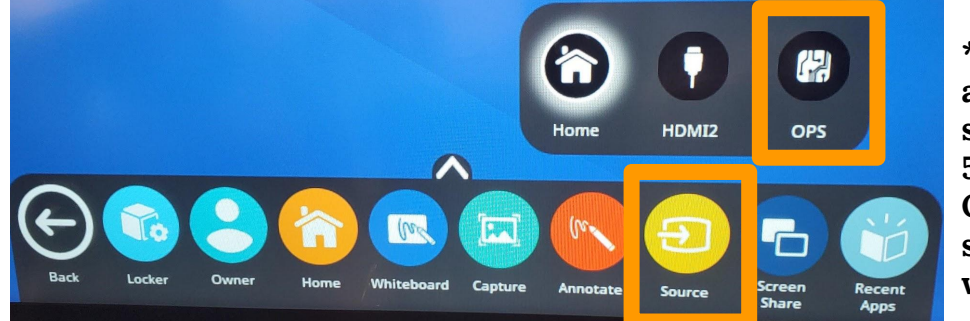

\*\* You may see a No Source screen for about 5 seconds. The OPS may need some time to wake up. \*\*

Step 4: Using the wireless keyboard and mouse, log in the OPS with your district credentials

Step 5: For a larger display, change Display Settings

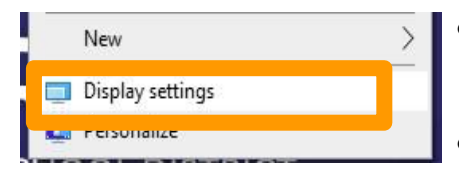

- **Right click anywhere on** desktop and click on **Display Settings.**
- Set Scale and Layout to 175%

## Step 6: Verify Sound and Microphone Settings for Videos and Webex

In search bar, search Sound Settings

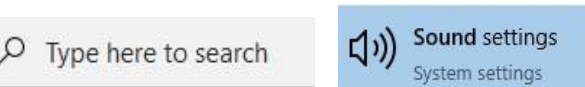

Output Sound: AP7\_Titanium (Intel(R) Display Audio)

## Input Sound:

Room 207: Microphone (Logitech Webcam C925e) Room 221: Microphone (Live Streamer CAM313)

Scale and layout

Change the size of text, apps, and other items

| 100% (Rec | ommended) |   |  |
|-----------|-----------|---|--|
| 125%      |           |   |  |
| 150%      |           |   |  |
| 175%      |           |   |  |
|           |           | _ |  |

## Step 7: Log Off and Power Off OPS and Promethean ActivPanel

Press and hold Power button on Panel until Power Off Screen Appears

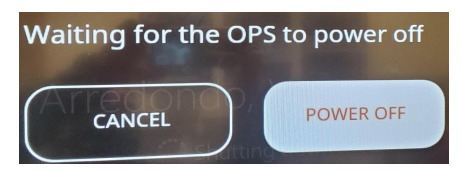